2008 年 6 月 4 日 トーエイ工業(株) 電子機器部商品開発営業 G

## 保護ドライブの再設定手順について

## 1.保護ドライブの設定の解除

初めに図1の「管理者モードの設定」を表示させます。手順は、製品添付の説明書を ご覧下さい。メニューの中から「保護ドライブの設定」を選びます。図2のドライブの 構成が表示され[Cドライブ]の表示の左側に山型マーク「^」が付いている事を確認し ます。このマークは保護ドライブに設定されている事を示します。[C:ドライブを選択 しスペースキーを1回押します。山型マークを解除されます。これで保護ドライブの設 定が解除されます。

| 管理者モードの設定                                                                       |                                |                |                  |                 |
|---------------------------------------------------------------------------------|--------------------------------|----------------|------------------|-----------------|
| 管理者バスワード設定                                                                      | 保護ドライブの設定<br>HDD FS Label Size |                |                  |                 |
| オブション設定<br>保護ドライブの設定<br>ユーザー管理<br>手動復旧データの保存<br>ユーティリティ<br>HDD KEEPERの削除<br>閉じる | C:HDD1<br>D:HDD1               | FAT32<br>FAT16 | CDRIVE<br>DDRIVE | 3710MB<br>196MB |
| 図 1                                                                             |                                |                | 図 2              |                 |

## 2.保護ドライブの設定

C:ドライブにカーソルを合わせスペースキーを押します。

図3の「Default User のためのバックアップ領域を入力してください。(50MB~4000MB または50M~20000M)」に対して数値を入力します。(空領域を表示しますので最大の 数値(4000 または20000)を入力することをお勧めします。)次に「'Default User'のため の保護モードの選択」が表示され、「自動復旧」(または「手動復旧」)で使用するモード を選択します(通常は自動復旧モードを選択してください)。その上に表示している「保護 ドライブの設定」のC:ドライブの左側に山型マーク「^」が付いたことを確認します。 (図2)(保護ドライブに設定された事を示します。)

Esc キーを押します。「管理者モードの設定」メニュー(図1)を表示しますので、「閉じる」 に移動して Enter キーを押します。「変更された内容を保存しますか?」:はい(Y)→「ユ ーザー選択」: Default User → 使用者パスワードか管理者パスワードを入力 Enter キーの手順で操作すると保護モードで Windows が起動します。

これで作業手順は終了です。図4の様に"現在の起動モード"タブに円グラフが正常に(赤 色と青色の2色)表示されているかご確認ください。表示されるバックアップ領域は、手 順で設定した容量よりも多少、少なく表示されます。

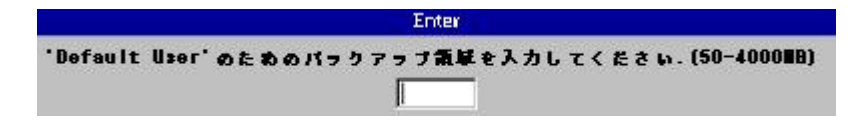

図3

| 😹 HDD KEEPER - 05.14.43 | .08d                                                                                                    | ? 🔀   |
|-------------------------|----------------------------------------------------------------------------------------------------|-------|
| 現在の起動モード   モード変更        | 設定   プロパティ  自動復日タイム設定 <br>とバックアップ領域の消費量                                                                                                   |       |
| ユーザー名 Default User      | <ul> <li>モード 自動復旧モード</li> <li>ドライブ (:* 30MB)</li> <li>使用領域 30MB</li> <li>空き領域 465MB</li> <li>バックアップ領域 495MB</li> <li>最新の情報)こ更新</li> </ul> |       |
|                         | OK A                                                                                                    | キャンセル |

叉 4

以上